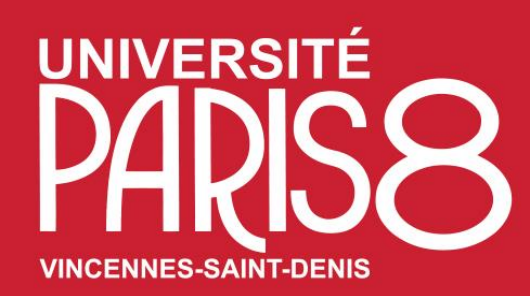

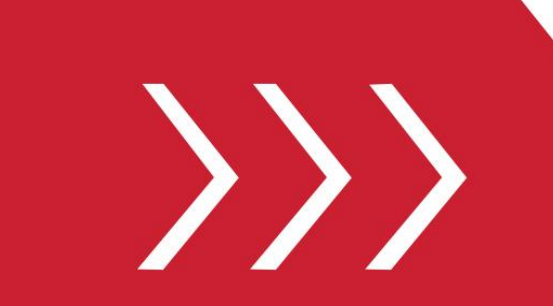

Service des Relations et de la Coopération Internationales

Pôle Mobilité étudiante

B. A2-205 & A2-214

T. + 33 1 49 40 72 12 / 65 36

M. outgoing@univ-paris8.fr

# Guide d'utilisation

Procédure de Candidature de mobilité en programme Erasmus + (mobilité sortante) sur la plateforme numérique de l'université Paris 8 Accès au « Portail MoveOn » votre espace personnel **Étape 3. Le formulaire de suivi** 

## Accès au Portail MoveON

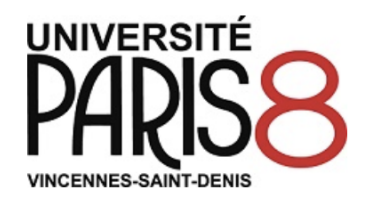

### AUTHENTIFICATION

| Connexion                                                                                                 |                                    | Inscription                                          |                                                                                          |
|----------------------------------------------------------------------------------------------------|------------------------------------|------------------------------------------------------|------------------------------------------------------------------------------------------|
| Email*                                                                                                    | portail.TEST@etud.univ-paris8.fr   | Prénom*                                              |                                                                                          |
| Mot de passe*                                                                                             | •••••                              | Nom*                                                 |                                                                                          |
| Veuillez saisir les<br>caractères<br>affichés dans<br>l'image*                                            | 9TcZy5<br>Afficher une autre image | Email*<br>INSCRIPTION                                |                                                                                          |
| Ecouter le code<br>Le Captcha est nécessaire afin d'éviter les connections<br>intempestives (spam login). |                                    | !! Vous devez vous conne<br>votre candidature de mol | ecter avec vos identifiants déjà utilisés lors de<br>bilité en programme Erasmus 2023-24 |
| Mot de passe oublié ? 🗲                                                                                   | ► !! En cas d'oublie de v          | votre mot de passe, cliquer sur «                    | mot de passe oublié »                                                                    |

Powered by © QS Unisolution company and the product © MoveON. All Rights Reserved.

enue tanmay.banerjee02@univ-paris8.fr DÉCONNEXION

#### Programme Erasmus+ (Europe)

#### **MOBILITÉ SORTANTE**

Bienvenue sur votre portail.

Cet espace personnel regroupe les différentes étapes de votre mobilité dans le cadre de vos études (de la candidature jusqu'au séjour), en programme : - Erasmus+ (Europe) :

1. Une liste récapitulative de vos candidatures (en cours de demande ou terminé)

2. Accès aux formulaires de candidature ainsi que le formulaire de suivi durant la mobilité

2a. Votre souhait de séjour (pour les demandes de candidatures en programme E+)

2b. Votre contrat pédagogique (OLA) (pour les demandes de candidatures en programme E+)

#### VOS CANDIDATURES

Vous trouverez ici vos candidatures en cours

| Formulaire                                                                                                    | Statut     | Démarré le             | Dernière<br>modification | Lien                       |
|----------------------------------------------------------------------------------------------------|------------|------------------------|--------------------------|----------------------------|
| Formulaire de candidature pour les étudiant<br>sortants en Erasmus+ (SMS : mobilités<br>d'études) 2024-2025   | s<br>Valid | lé 05/12/2023<br>07:56 | 05/12/2023<br>08:12      | <u>Voir</u><br>candidature |
| Formulaire de Suivi pendant la mobilité<br>d'étude, dans le cadre :<br>- Erasmus+ 2024-2025 ( <i>Europe</i> ) | En         | 18/07/2023<br>s 10:29  | 20/07/2023<br>07:20      | Continuer                  |
| Formulaire de Suivi pendant la mobilité<br>d'étude, dans le cadre :<br>- Erasmus+ 2024-2025 ( <i>Europe</i> ) | En         | 18/07/2023<br>s 10:20  | 18/07/2023<br>10:20      | Continuer                  |
| Formulaire de Suivi pendant la mobilité<br>d'étude, dans le cadre :<br>- Erasmus+ 2024-2025 ( <i>Europe</i> ) | En         | 04/04/2023<br>s 13:26  | 12/07/2023<br>16:38      | Continuer                  |
| Formulaire de Suivi pendant la mobilité<br>d'étude, dans le cadre :<br>- Erasmus+ 2024-2025 ( <i>Europe</i> ) | Valid      | lé 12/06/2023<br>16:48 | 14/06/2023<br>17:27      | <u>Voir</u><br>candidature |

#### ACCÈS AUX FORMULAIRES

Vous trouverez ici la liste des formulaires ouverts

| Formulaire                                                                                                    | Statut              |
|----------------------------------------------------------------------------------------------------|---------------------|
| Formulaire de candidature pour les étudiants sortants en Erasmus+ (SMS : mobilités<br>d'études) 2024-2025              | Commencer           |
| Formulaire de candidature pour les étudiants sortants en Erasmus+ (SMS : mobilités<br>d'études) 2023-2024 - semestre 2 | (Non<br>disponible) |
| Formulaire de Suivi pendant la mobilité d'étude, dans le cadre :<br>- Erasmus+ 2024-2025 ( <i>Europe</i> )             | Commencer           |

#### **VOTRE SOUHAIT DE SÉJOUR**

Le Portail MoveON

### !! Le Portail MoveOn est votre espace personnel !!

Retrouvez des informations générales ainsi qu'un descriptif des fonctionnalités du Portail.

**!!** Dans le rubrique « VOS CANDIDATURES » Vous aller retrouver le récapitulatif de votre candidature de mobilité en programme Erasmus 2024-25

### Le Formulaire de Suivi MoveON

II Dans le rubrique « ACCES AUX FORMULAIRES (1) » Vous aller retrouver le

« Formulaire de Suivi pendant la mobilité d'études... » Cliquer sur « Commencer »

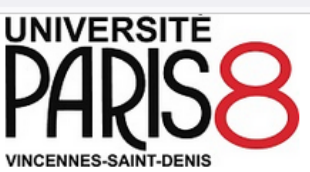

Bienvenue tanmay.banerjee02@univ-paris8.fr Déconnexion

#### Formulaire de Suivi pendant la mobilité d'étude, dans le cadre : - **Erasmus+ 2024-2025** (*Europe*)

versement de l'aide financière.

| INFORMATION                     | Documents à soumettr                                                                                                    | e pendant et après la mobilité                             | « attestation d'arrivée »<br>– <i>Après la mobilité</i> pour nous transmettre votre                    |  |
|---------------------------------|----------------------------------------------------------------------------------------------------|------------------------------------------------------------|----------------------------------------------------------------------------------------------------|--|
| DOCUMENTS À                     | *Votre séjour concerné                                                                                                    | BANERJEE-test, Tanmay-test - 2024/25                       | « attestation de présence »<br>- <i>Fin de mobilité</i> pour nous transmettre votre « notes            |  |
| PENDANT ET APRÈS<br>LA MOBILITÉ |                                                                                                    | Pays                                                       | et résultats »                                                                                         |  |
| DÉCLARATIONS DE                 |                                                                                                    | Etablissement                                              | - Vous aurez également la possibilité de nous<br>transmettre votre <i>Carte Européenne d'assurance</i> |  |
| CONSENTEMENT                    |                                                                                                    | Cadres                                                     | <i>maladie</i> ou d' <i>Autres</i> documents (si besoin)                                               |  |
| SOUMETTRE LA<br>CANDIDATURE     |                                                                                                    | Année académique                                           |                                                                                                    |  |
|                                 |                                                                                                    | Période de début                                           |                                                                                                    |  |
|                                 |                                                                                                    | Date de début                                              |                                                                                                    |  |
|                                 |                                                                                                    | Date de début (prévue)                                     |                                                                                                    |  |
|                                 |                                                                                                    | Date de fin (prévue)                                       |                                                                                                    |  |
|                                 |                                                                                                    | Date de fin                                                | Il Vous dovoz choisir la document que vous                                                             |  |
|                                 | *Étapes de mobilité                                                                                                    | Sélectionner  Pendant la mobilité  Après la mobilité       | shouhaitez nous transmettre. Exemple :                                                                 |  |
|                                 | Attestation d'arrivée                                                                                                    | Fin de mobilité<br>La carte européenne d'assurance maladie |                                                                                                    |  |
|                                 | suivant le modele à telecharger <u>ici</u>                                                                                                    | Autre                                                      |                                                                                                    |  |
|                                 | Vous devez remettre votre attestation                                                                                                    |                                                            |                                                                                                    |  |
|                                 | d'arrivee 15 jours maximum après votre                                                                                                    |                                                            |                                                                                                    |  |
|                                 | arrivee sur place. Joute attestation non                                                                                                    |                                                            |                                                                                                    |  |
|                                 | automatiquement un retard dans le                                                                                                    |                                                            |                                                                                                    |  |
|                                 | a contractigation of the service of the service of |                                                            |                                                                                                    |  |

0/2

Le formulaire de suivi pourra être utilisé à plusieurs

- Pendant la mobilité pour nous transmettre votre

reprises ! Utilisez le menu déroutant pour

sélectionner vos options :

|                                                                    | Date de fin (prévue)                                                |
|--------------------------------------------------------------------|---------------------------------------------------------------------|
|                                                                    | Date de fin                                                         |
| *Etapes de mobilité                                                | Pendant la mobilité v                                               |
| Attestation d'arrivé<br>suivant le modèle à télécharger <u>ici</u> | Browse No file selected.                                            |
| Vous devez remettre votre attestation                              | Le fichier n'a pas le format attendu (.pdf). <u>Plus de détails</u> |
| d'arrivée 15 jours maximum après votre                             |                                                                     |
| arrivée sur place. Toute attestation non                           |                                                                     |
| remise dans les délais entraîne                                    | Il Selon l'ontion sélectionné le modèle de                          |
| automatiquement un retard dans le                                  | document pourra être téléchargé                                     |
| versement de l'aide financière.                                    |                                                                     |
| *                                                                  | cliquez le bouton « Parcourir / Browse »                            |
| Marquer la page comm                                               | ie complète                                                         |
|                                                                    |                                                                     |
| < Précédent                                                        | Suivant >                                                           |